INNOVATION HUB

# **Printer Instructions** (PC)

### Step 1

<u>Download the driver</u> (click here)

### Step 2

Navigate to your downloads folder, right-click on zipped file, and select "extract all" (the default location should be the downloads folder)

### Step 3

Open Search from taskbar

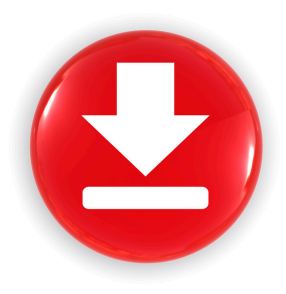

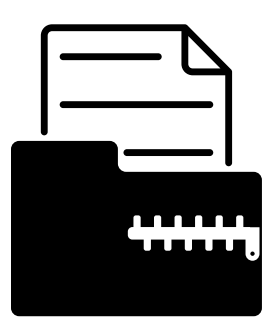

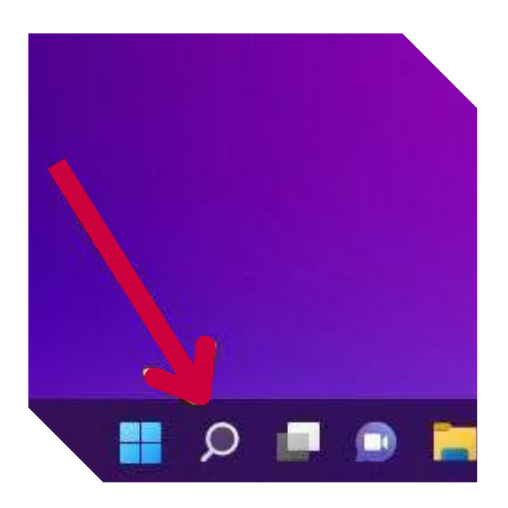

### Step 4

Type "Printer" select Printers and scanners, then hit enter.

### Step 5

### Click "add device"

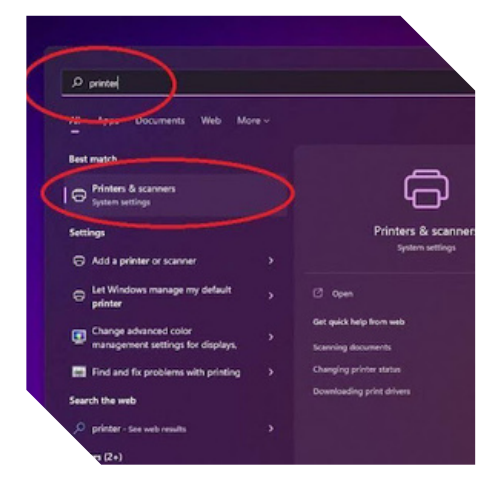

| BI                  | uetooth & devices > Printers & scanners                                                     |   |
|---------------------|---------------------------------------------------------------------------------------------|---|
| ر م                 | Add a printer or scanner Add dev                                                            |   |
| . •                 | 🗆 fu                                                                                        |   |
|                     | Microsoft Print to PDF                                                                      |   |
|                     | Microsoft XPS Document Writer                                                               |   |
|                     | OneNote for Windows 10                                                                      |   |
| Printer preferences |                                                                                             |   |
|                     | et Windows manage my default printer On                                                     | • |
| 3                   | Download drivers and device software over matered connections Off<br>bits charges may apply | • |

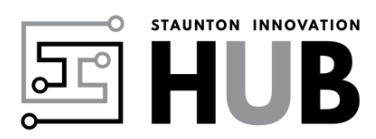

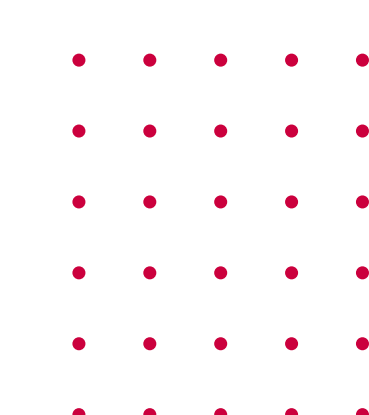

INNOVATION HUB

## **Printer Instructions (PC)**

#### CONTINUED

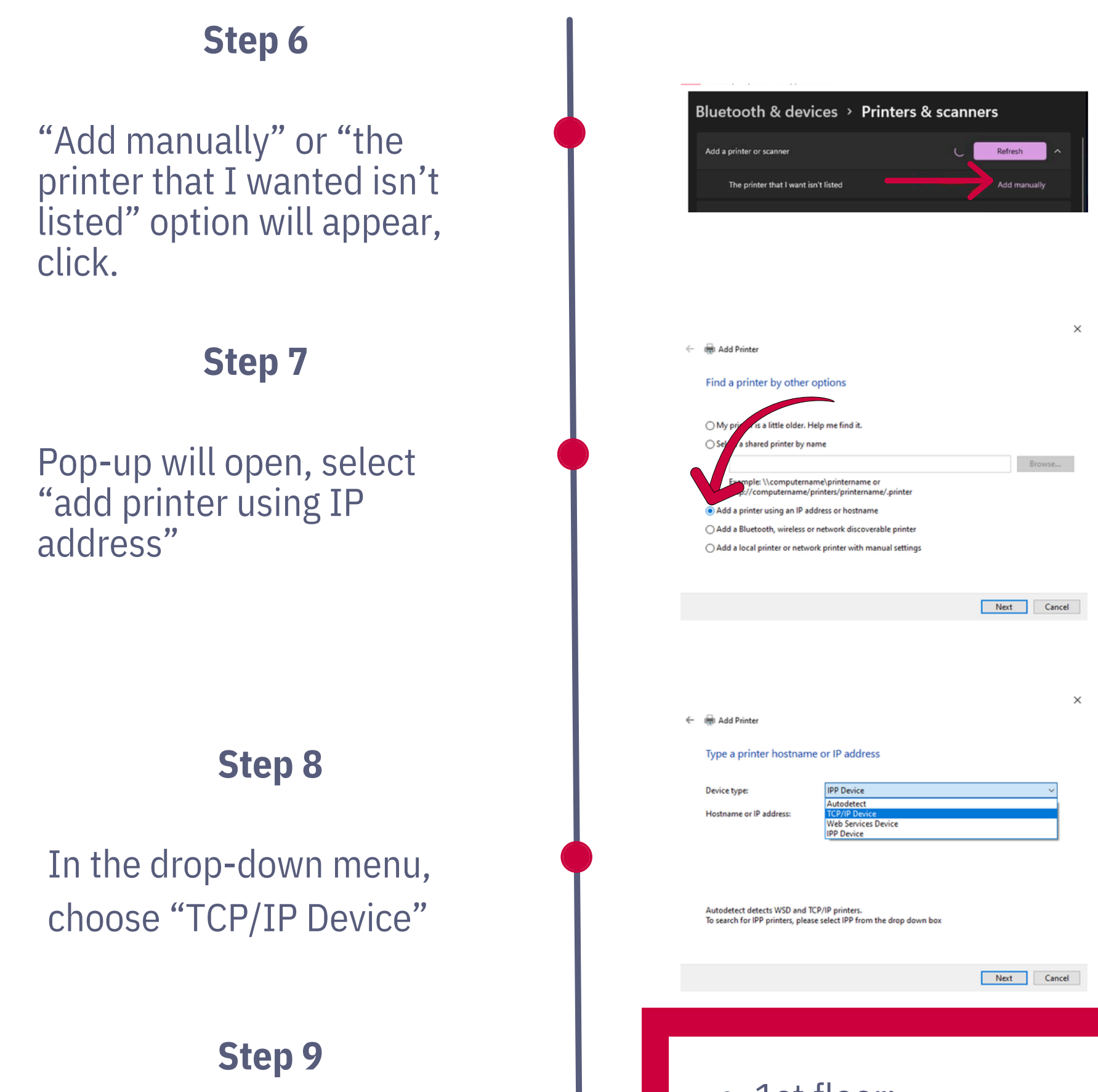

Type IP address of the machine to be installed and hit "Next"

### Step 10

### Select "Have Disk"

- 1st floor:
  192.168.2.83
- 2nd floor: 192.168.2.64
- 3rd floor:

192.168.2.139

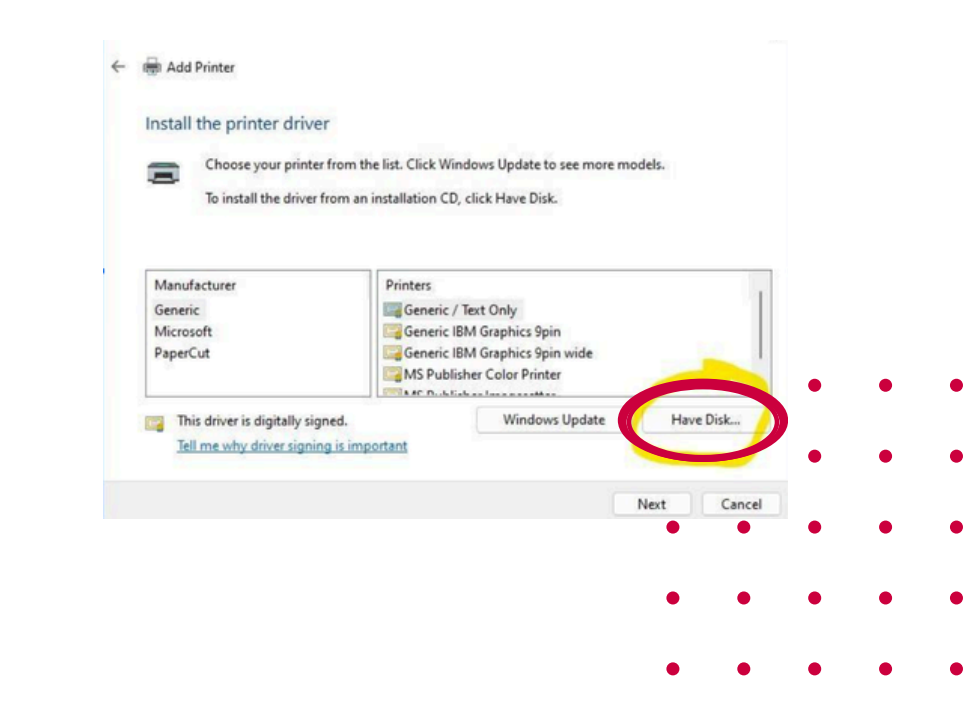

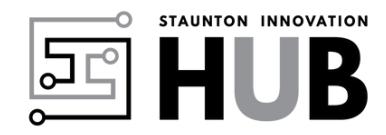

INNOVATION HUB

## **Printer Instructions (PC)**

#### CONTINUED

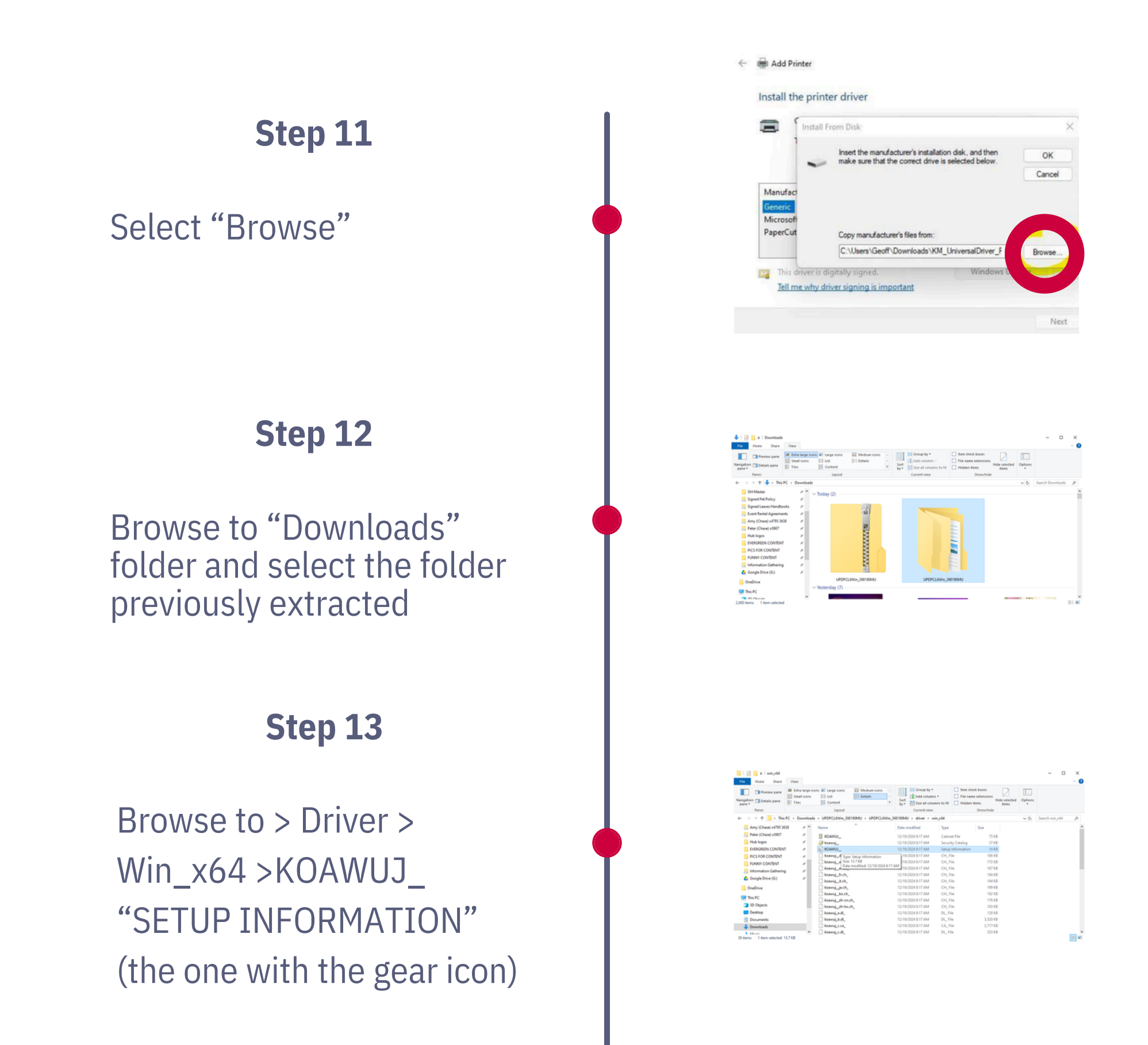

Step 14

Hit "OK" and follow the prompts to finish instillation

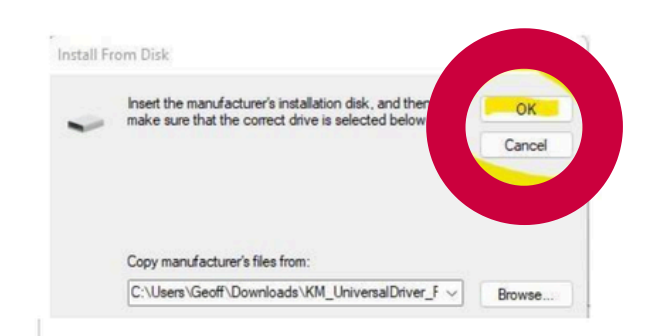

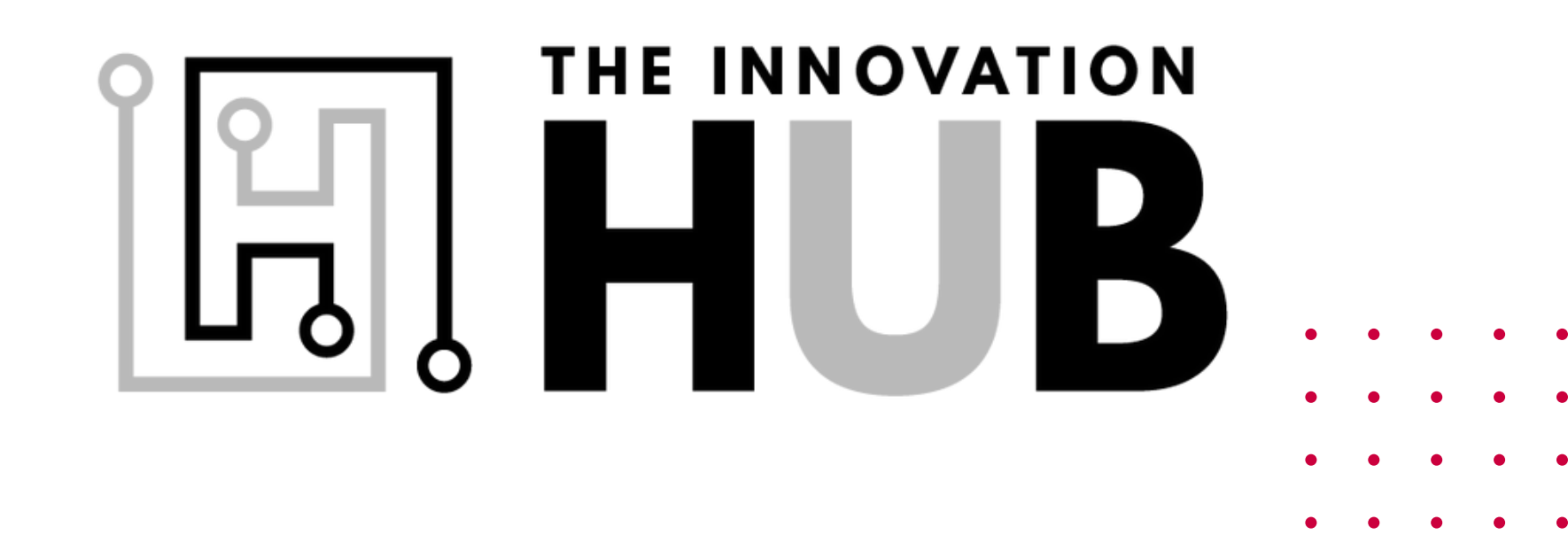